## 1.2.<u>基本操作</u>

本節では、各入札方式で共通の操作であるログインと案件検索について説明します。

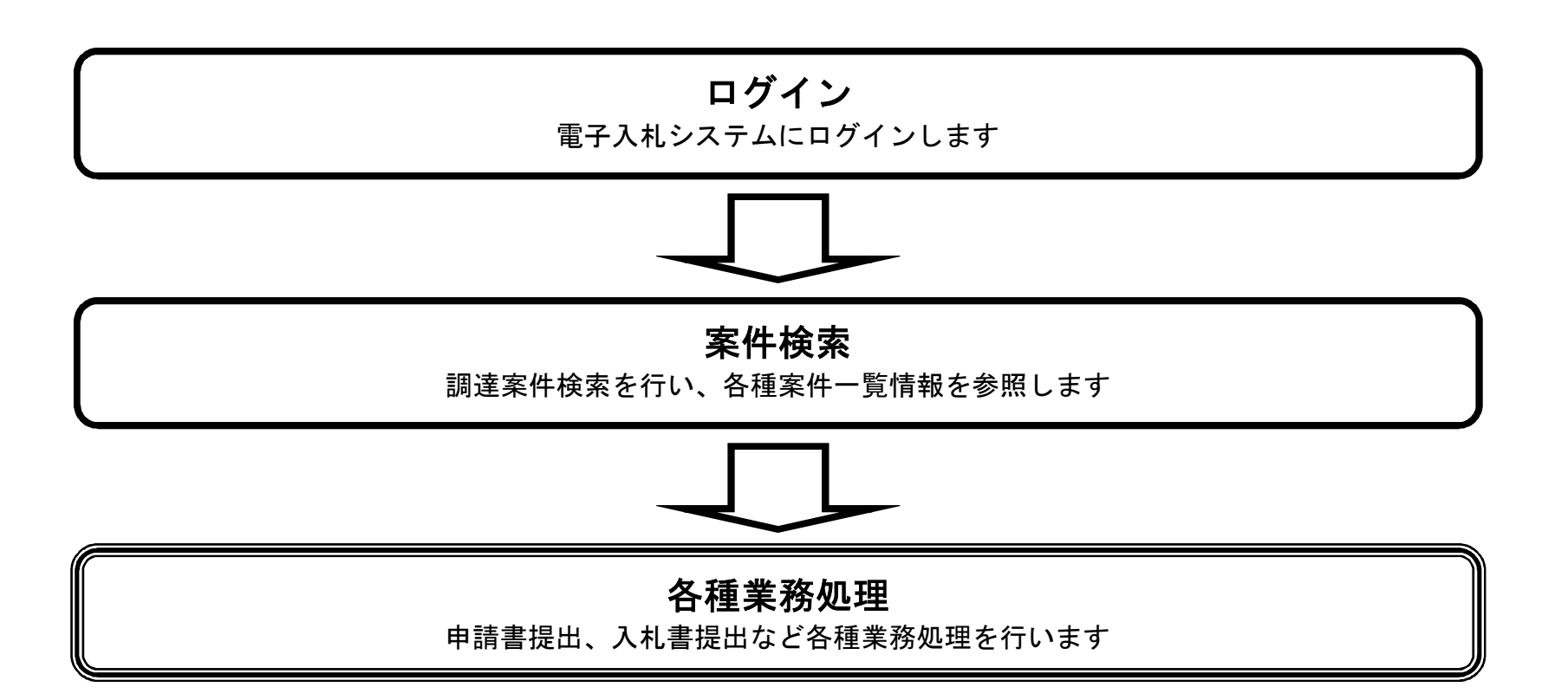

## 1.2.1. 電子入札システムにログインするには?

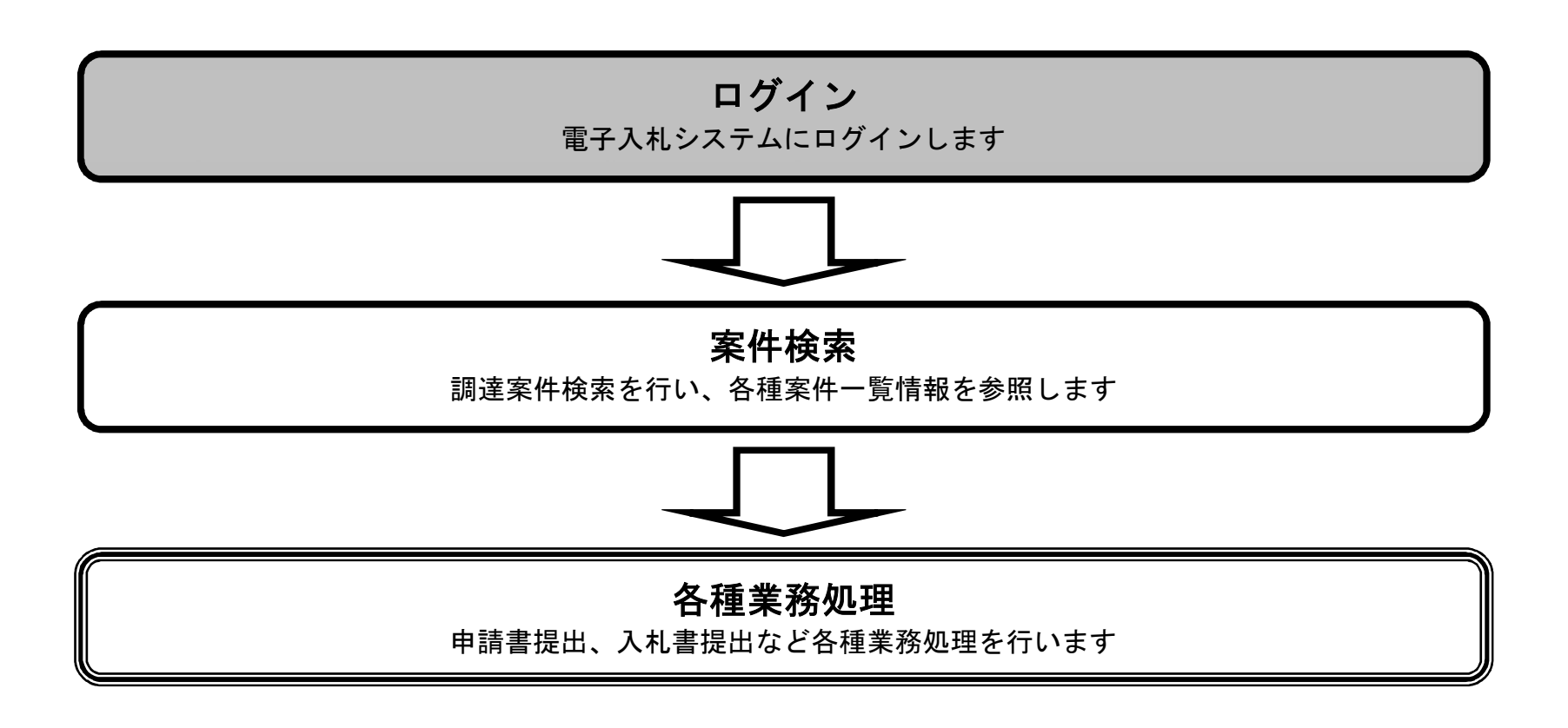

宮城県建設工事等電子入札システム 操作マニュアルー受注者編-

| 画面説明<br>宮城県のホームページ画面です。                                       |                                                                                                    |
|---------------------------------------------------------------|----------------------------------------------------------------------------------------------------|
| <b>操作手順</b><br>「よく見られる情報」の <b>建設工事等電子</b>                     | 入札システムリンク①を押下します。                                                                                                    |
| See 宮城県<br>Miyagi Prefectural Government<br>G くらし・環境 防災・安全 震災 | <ul> <li>はじめての方へ &gt; サイトマッノ &gt; 携帯サイト &gt; Foreign Language &gt; 音声読み上げ</li> <li>背景色を変える 白 黒 吉 文字サイズ 標準 拡大</li> <li>がんばろう!みやぎ</li> <li>         ・協会上げる         がの以情報         休日救急当番医     </li> <li>         ・復興 観光・文化 まちづくり・地域振興 健康・福祉 子育て・教育 しごと・産業 県政・地域情報     </li> </ul> |
| 南三陸さんさん商店街<br>中国の市場での日本の日本の日本の日本の日本の日本の日本の日本の日本の日本の日本の日本の日本の  |                                                                                                    |
|                                                               | $\bullet \bullet \bullet \bullet \circ \bullet \bullet \bullet \bullet$                                                                                                    |
| ▲ 重要なお知らせ                                                     | <ul> <li>● クマ出没情報</li> <li>● 山菜の採取について(注意)</li> <li>● 弾道ミサイル落下時の行動等について</li> <li>● 東日本大震災に関する情報</li> <li>● RSS配信を受信する</li> </ul>                                                                                                    |

Q 検索コーナー 検索 カレンダーでさがす 組織でさがす oogle Custom Search 宮 城県美術館 物品等電子調達システム 平成31年度宮城県公立学校教員採用候補者選考 建設工事等電子入札システム よく見られる情報 育委员会 1 ---> 申請 手続き ■ 条例 制度 ▲ ● ● ● ● ● ● ● ● 格 □ 試験 目的でさがす イベント 募集 2

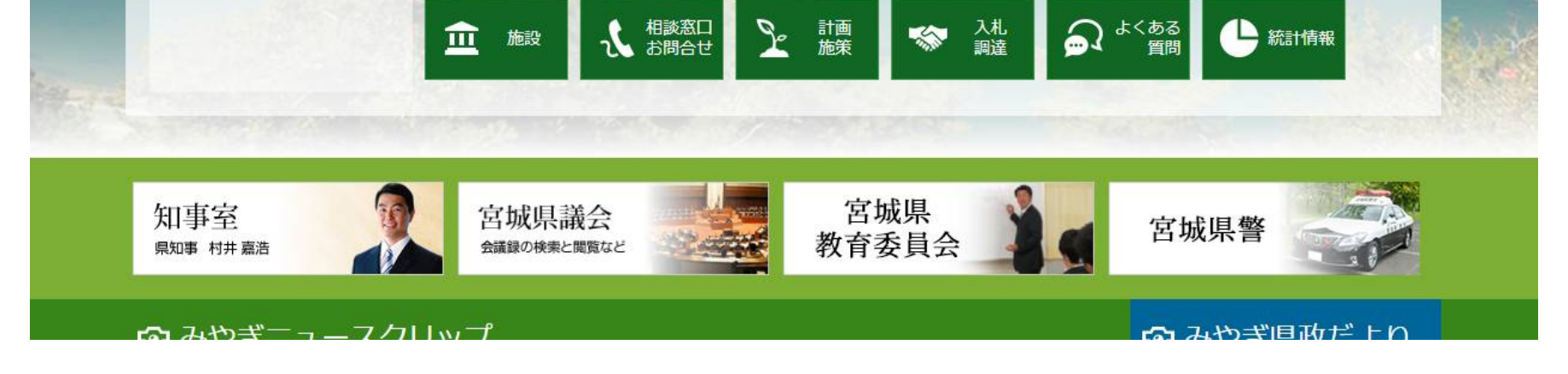

宮城県建設工事等電子入札システム 操作マニュアルー受注者編-

| 画面説明<br>宮城県建設工事等電子入札の案内ページ画面です。                                                                                                    |         |
|----------------------------------------------------------------------------------------------------|---------|
| 操作手順<br>電子入札システム入口リンク①を押下します。                                                                                                    |         |
|                                                                                                    |         |
| Preign Language 背景色を変える 日 語 首 文字サイス 標準 拡大     Miyagi Prefectural Government     Source      Source |         |
| 現在地 トップページ > 分類でさがす > 県政・地域情報 > 入札・調達 > 重子申請・入札・調達 > 建設工事等電子入札システム                                                                                                    |         |
| <ul> <li>● 建設工事等電子入札システム</li> <li></li></ul>                                                                                                    | ۲<br>۲  |
|                                                                                                    | ~~~~~   |
| システム不具合等で開札予定時刻以降に開札を行う場合があります。<br>ご不便をお掛けして誠に申し訳ありませんが, ご了承願います。<br>開札日を延期する場合は, 電話等により改めてご連絡させていただきます。<br>なお, システムに関する問い合わせは, 下記ヘルプデスクまでお願いします。<br>電子入札システム運用ヘルプデスクセンター<br>(※受付時間 平日9時~17時30分(12時~13時を除く))<br>TEL:022-298-6551 FAX:022-295-5005<br>E-mail: <u>miyagihelp@efftis.jp</u>                                                                                                    | -       |
| <b>電子入札システム</b><br>入口<br>9時から20時までご利用できます。 ①<br>・平成30年6月25日より、システムのURIが変更にたりますので、上記に記載の「システム更新に伴う接続先URIの変更について」を参考に設定を行ってください。                                                                                                    | 196×-24 |
| ・ Tiks 04-0月25日より、システムのURLが変更によりますので、上記に記載の「システム更新に伴う接続光URLの変更について」を参考に設定を行うてください。<br>入札情報サービス<br>入口                                                                                                    | を紹介する   |

入札情報サービスは, 24時間365日ご利用できます。

・平成30年6月25日より、システムのURLが変更になりますので、上記に記載の「システム更新に伴う接続先URLの変更について」を参考に設定を行ってください。

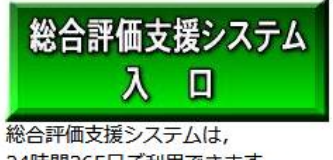

24時間365日ご利用できます。

・平成30年6月25日より、システムのURLが変更になりますので、上記に記載の「システム更新に伴う接続先URLの変更について」を参考に設定を行ってください。

宮城県建設工事等電子入札システム 操作マニュアルー受注者編-

f

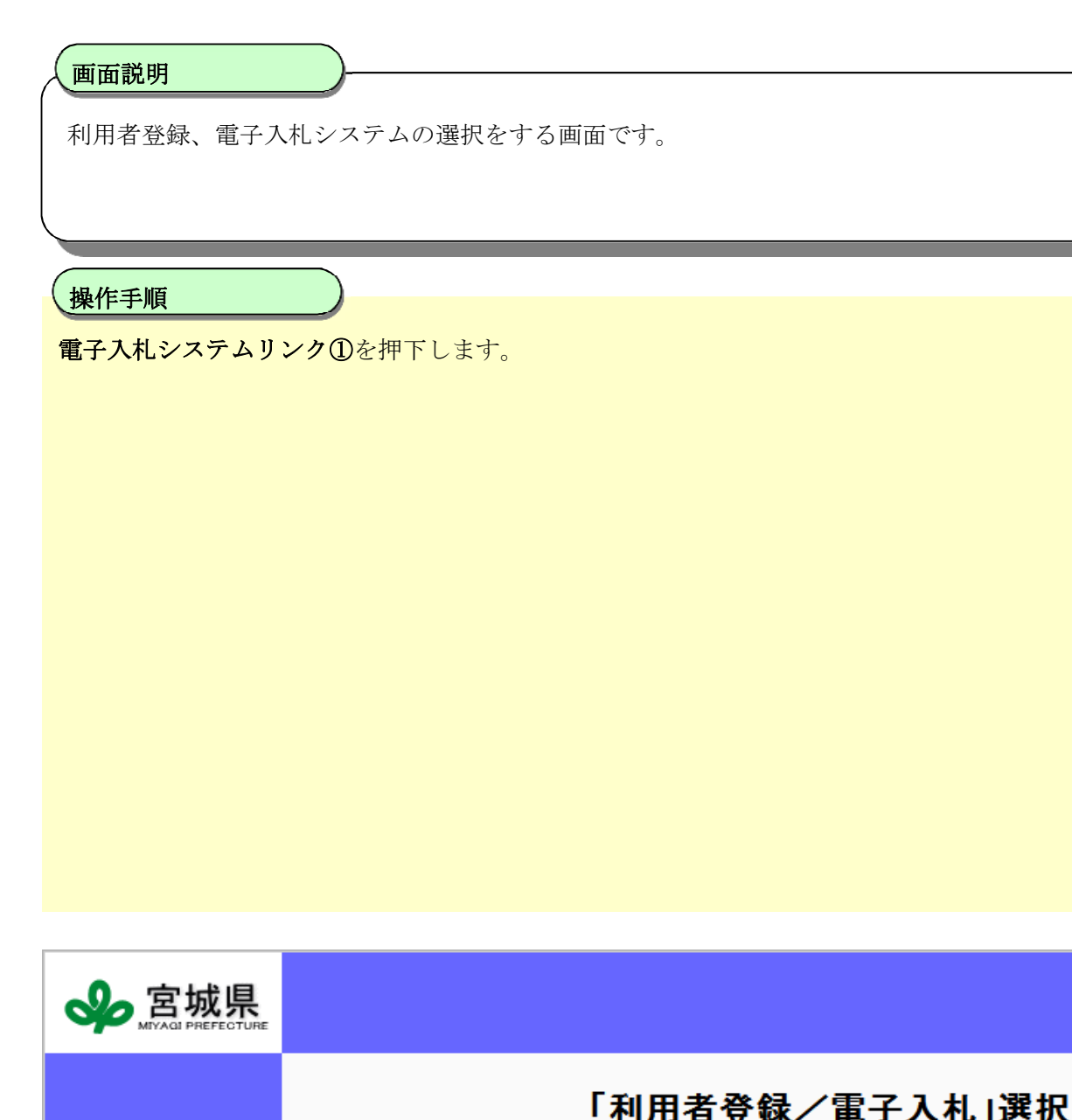

# 「利用者登録/電子入札」選択画面(受注者用)

| <u>電子入札システム</u><br>①                                                      |
|---------------------------------------------------------------------------|
| 業務実行中は、この画面を閉じないで下さい。<br>業務画面よりも先にこの画面を閉じると、<br>アプリケーションが正常に終了しない場合があります。 |
| <u>【中止情報等】入札情報サービスのお知らせ欄をご覧下さい。</u>                                       |
|                                                                           |

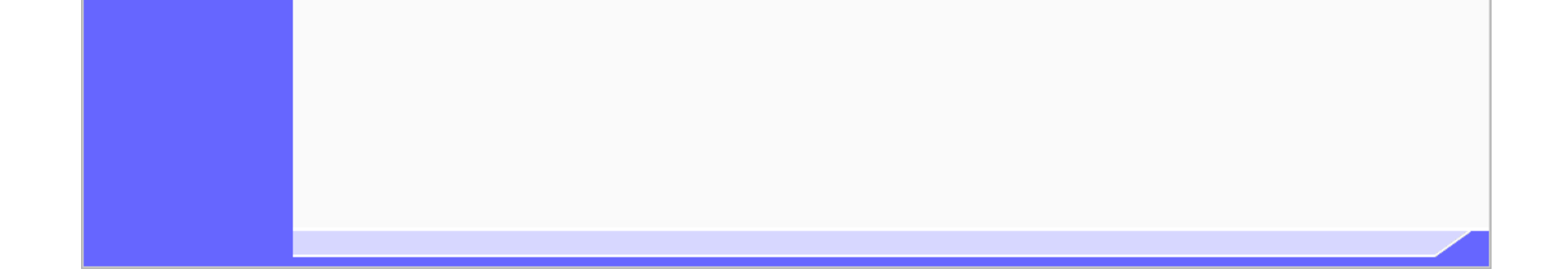

宮城県建設工事等電子入札システム 操作マニュアルー受注者編-

| <b>画面説明</b><br>電子入札システムのログインを行う画面です。 |  |
|--------------------------------------|--|
| 操作手順                                 |  |
| <b>電子入札システムボタン①</b> を押下します。          |  |
|                                      |  |
|                                      |  |
|                                      |  |
|                                      |  |
|                                      |  |
|                                      |  |
|                                      |  |
|                                      |  |
|                                      |  |
|                                      |  |

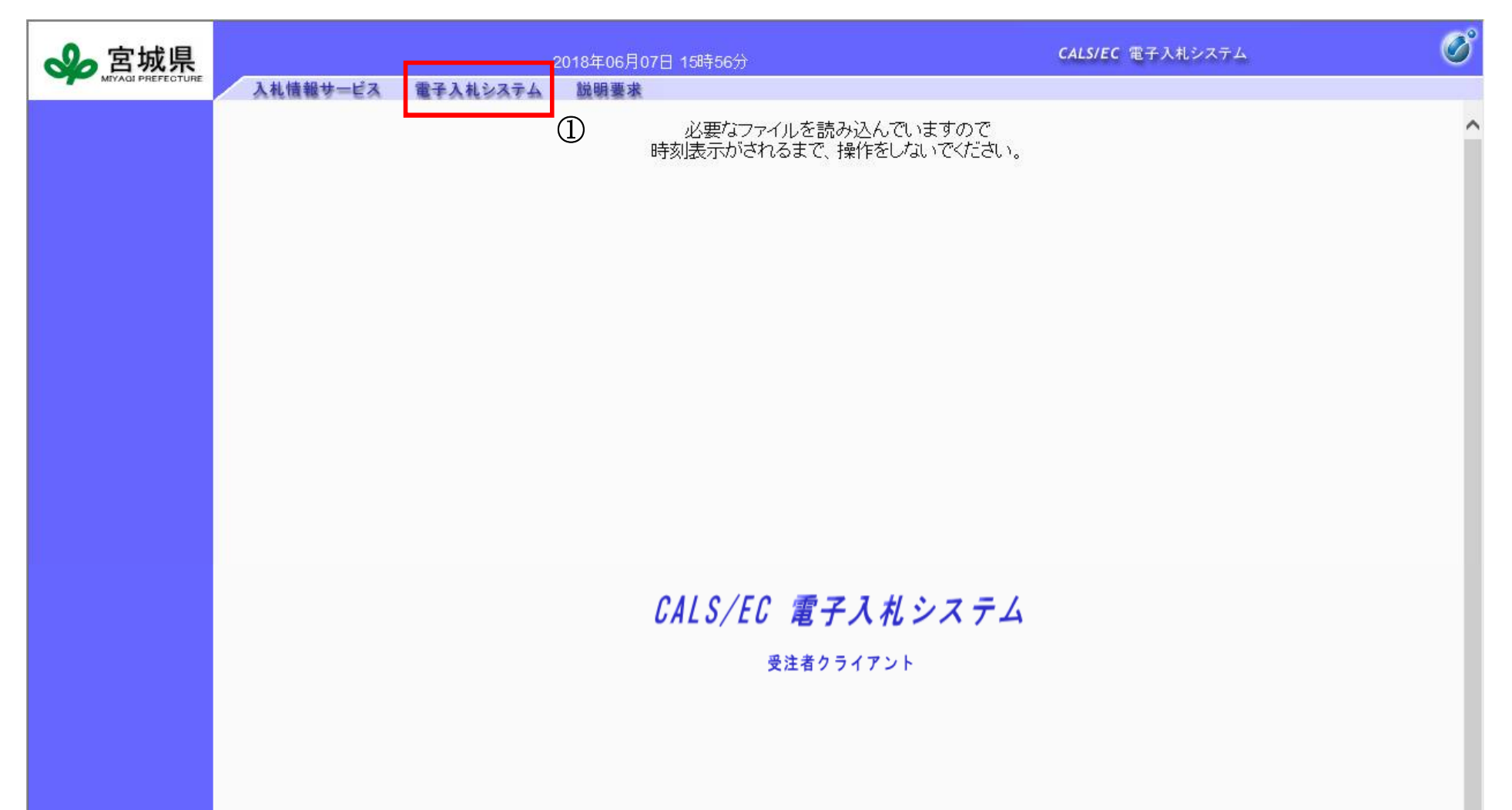

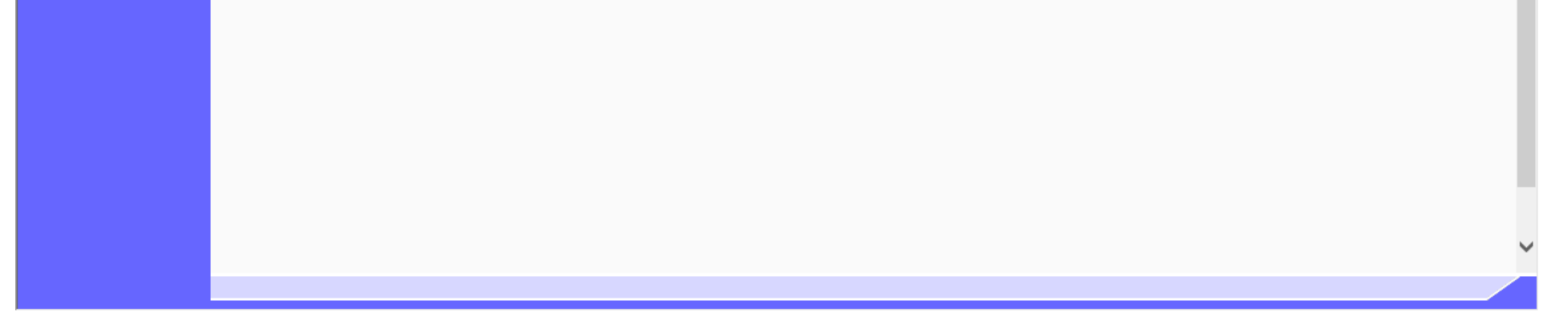

宮城県建設工事等電子入札システム 操作マニュアルー受注者編-

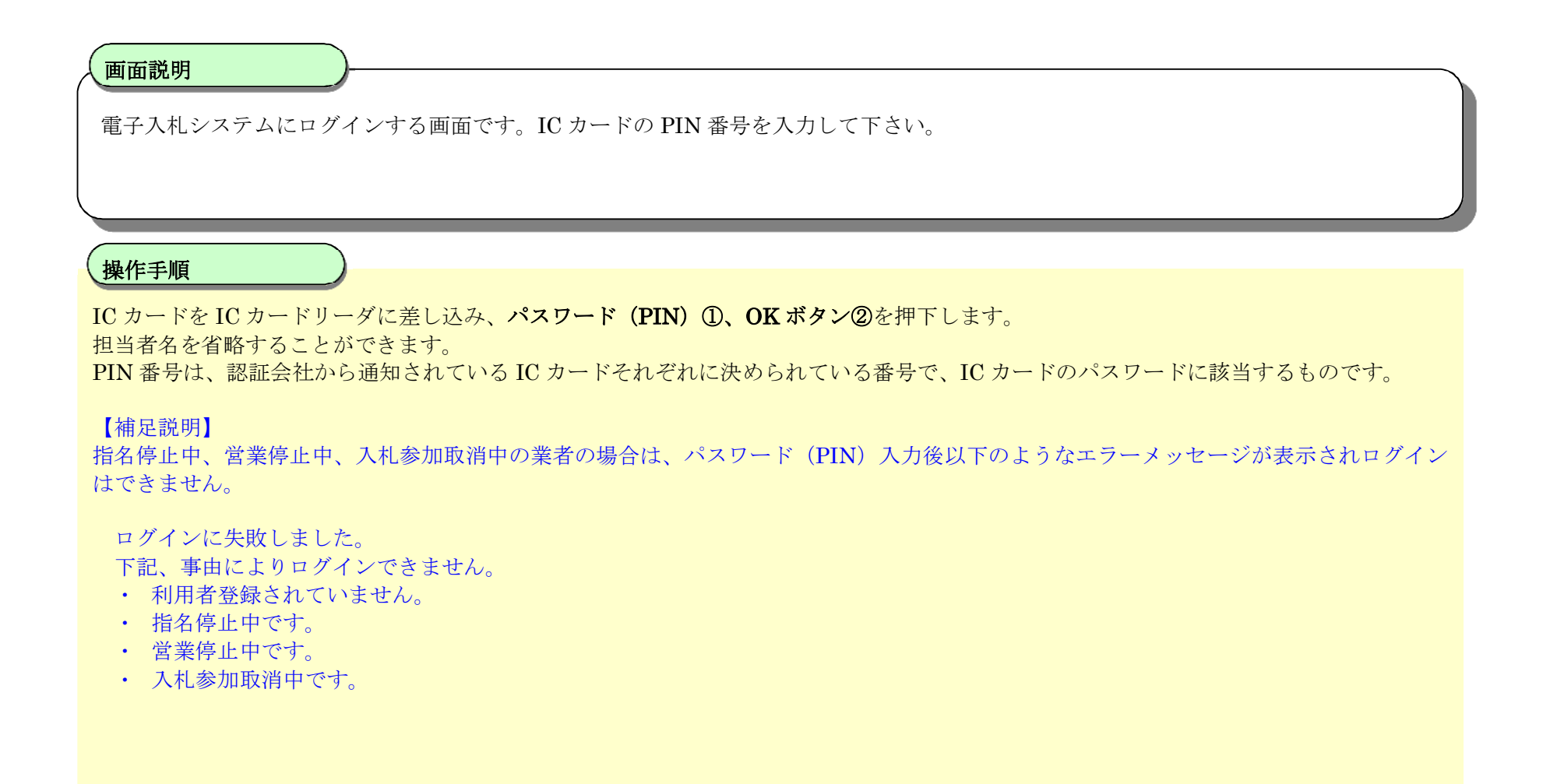

| PIN番号入力ダイアログ     | x |
|------------------|---|
| PIN番号を入力してください。  |   |
|                  |   |
|                  |   |
|                  |   |
|                  |   |
|                  |   |
| OK         キャンセル |   |
|                  |   |

宮城県建設工事等電子入札システム 操作マニュアルー受注者編-

【エラー画面】

| https://www.efftis.jp/ - CA | LS/EC - Windows Interne | et Explorer |           | ACCREASE AN OWNER ADDRESS AND ADDRESS ADDRESS | Contraction of the local division of the local division of the loc |     |
|-----------------------------|-------------------------|-------------|-----------|----------------------------------------------------------------------------------------------------|----------------------------------------------------------------------------------------------------|-----|
| 会 宮城県                       |                         |             | 013年03月25 | 日 15時44分                                                                                                    | CALS/EC 電子入札システム                                                                                                    | Ø   |
| MIYAQI PREFECTURE           | 入札情報サービス                | 電子入札システム    | 検証機能      | 説明要求                                                                                                    |                                                                                                    | へんプ |
|                             |                         |             |           | ログインに失敗しました。                                                                                                    |                                                                                                    |     |
|                             |                         |             |           | 下記、事由によりログインできません                                                                                                    | 10                                                                                                    |     |
|                             |                         |             |           | ・利用者登録がされていません。                                                                                                    |                                                                                                    |     |
|                             |                         |             |           | ・指名停止中です。                                                                                                    |                                                                                                    |     |
|                             |                         |             |           | ・営業停止中です。                                                                                                    |                                                                                                    |     |
|                             |                         |             |           | ・入札参加取消中です。                                                                                                    |                                                                                                    |     |
|                             |                         |             |           | SERVLET-ERROR-30001 - J001JBC                                                                                                    | 020                                                                                                    |     |
|                             |                         |             |           |                                                                                                    |                                                                                                    |     |
|                             |                         |             |           |                                                                                                    |                                                                                                    |     |
|                             |                         |             |           |                                                                                                    |                                                                                                    |     |
|                             |                         |             |           |                                                                                                    |                                                                                                    |     |
|                             |                         |             |           |                                                                                                    |                                                                                                    |     |
|                             |                         |             |           |                                                                                                    |                                                                                                    |     |
|                             |                         |             |           |                                                                                                    |                                                                                                    |     |
|                             |                         |             |           |                                                                                                    |                                                                                                    |     |
|                             |                         |             |           |                                                                                                    |                                                                                                    |     |
|                             |                         |             |           |                                                                                                    |                                                                                                    |     |
|                             |                         |             |           |                                                                                                    |                                                                                                    |     |
|                             |                         |             |           |                                                                                                    |                                                                                                    |     |
|                             |                         |             |           |                                                                                                    |                                                                                                    |     |
|                             |                         |             |           |                                                                                                    |                                                                                                    |     |

宮城県建設工事等電子入札システム 操作マニュアルー受注者編ー

## 画面説明

正常にログインが完了した後の案件の検索条件を設定する画面です。 条件に応じた実施予定案件数の表示、調達案件や入札案件の一覧画面表示を選択できます。

### 操作手順

案件の検索条件①を設定し、申請等締切予定案件の「調達案件一覧」、入札締切予定案件の「入札状況一覧」、 開札予定案件の「入札状況一覧」②を押下することにより、各々の一覧画面を表示します。

【補足説明】

「申請書提出」もしくは「受付票・通知書の確認」を行う場合には、『1.2.2.1.調達案件を検索するには』を参照します。 「入札書提出」を行う場合は、『1.2.2.2.入札案件を検索するには』を参照します。

・画面上の条件検索項目について 検索日付:任意 表示件数:必須(デフォルト10件) 案件表示順序:必須(デフォルト 案件名称 昇順)

| <b>会</b> 宮城県                                                      |             | 2018年      | 06月07日 16時10分                                                                                               | <b>CALS/EC</b> 電子入札システム                                                                                       | . 🧭 |
|-------------------------------------------------------------------|-------------|------------|----------------------------------------------------------------------------------------------------|----------------------------------------------------------------------------------------------------|-----|
| •                                                                 | 入札情報サービス 電子 | 子入札システム 説明 | www.                                                                                                    |                                                                                                    |     |
| ○ 調達案件検索                                                          |             |            | 調達案件検索                                                                                                    |                                                                                                    |     |
| ○ 調達案件一覧                                                          | 2           |            |                                                                                                    |                                                                                                    |     |
| <ul> <li>入札状況一覧</li> </ul>                                        |             | 調査機関       | 宮城県庁(本庁)                                                                                                    |                                                                                                    |     |
| 0 資格案查一暫                                                          |             | 部局名、管内名等   | ₩務部 ∨                                                                                                    |                                                                                                    |     |
| <ul> <li>         ・ 登録者情報         ・         ・         ・</li></ul> |             | 課室名、事務所名等  | <ul> <li>▼全て</li> <li>人事課</li> <li>職員厚生課</li> <li>私学文書課</li> <li>財政課</li> </ul>                             | Ŷ                                                                                                    |     |
|                                                                   |             |            | 建設工事                                                                                                    | 建設関連                                                                                                    |     |
|                                                                   |             | 入札方式       | <ul> <li>▼全て</li> <li>□ ダイレクト型一般競争入札</li> <li>□ 条件付一般競争入札</li> <li>□ 指名競争入札</li> <li>□ 随意契約</li> </ul>      | マ全て           ダイレクト型一般競争入札           条件付一般競争入札           指名競争入札           間16意契約           公募型指名競争入札          |     |
|                                                                   |             | 工事/業種      | <ul> <li>▼全て</li> <li>土木一式工事(土木工事)<br/>プレストロンクリート構造物工事<br/>とび・土工・コンクリート工事(土木工事)<br/>法面処理工事(土木工事)</li> </ul> | <ul> <li>▼全て</li> <li>公共測量<br/>測量その他</li> <li>河川・砂防・海岸</li> <li>&gt;</li> <li>&gt;</li> <li>ご注湾・空港</li> </ul> |     |
|                                                                   |             | 案件状態       | 全て 🗸                                                                                                    |                                                                                                    |     |
|                                                                   |             | 検索日付       | 指定しない        から       まで                                                                                    |                                                                                                    |     |
|                                                                   |             | 案件番号       |                                                                                                    |                                                                                                    |     |

|  | 案件名称   |                   |  |
|--|--------|-------------------|--|
|  | 表示件数   | 10 🗸 件            |  |
|  | 案件表示順序 | 案件番号 ✓ ●昇順<br>○降順 |  |
|  |        |                   |  |
|  |        |                   |  |
|  |        |                   |  |
|  |        |                   |  |

宮城県建設工事等電子入札システム 操作マニュアルー受注者編-

## 1.2.2. 案件の検索を行うには?

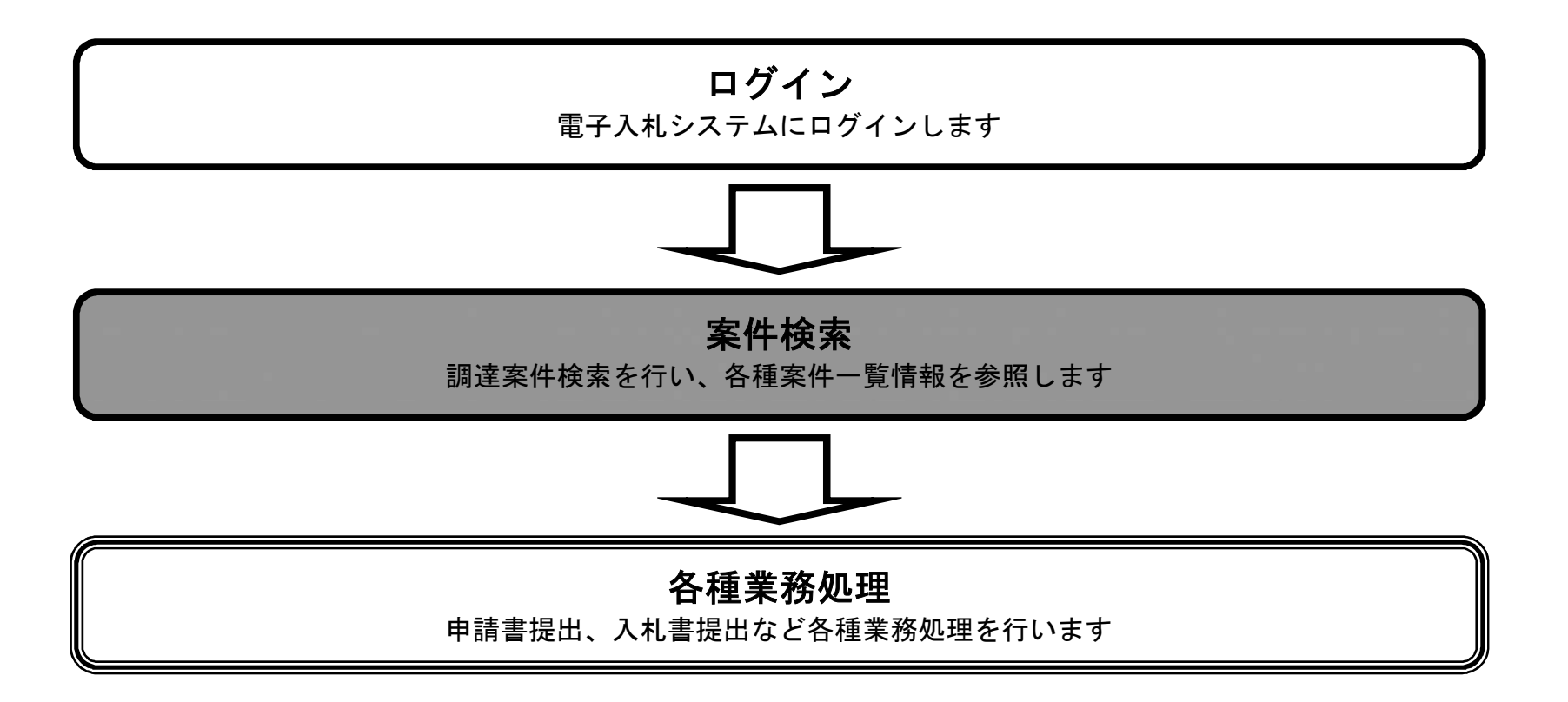

1.2.2.1. 調達案件を検索するには?

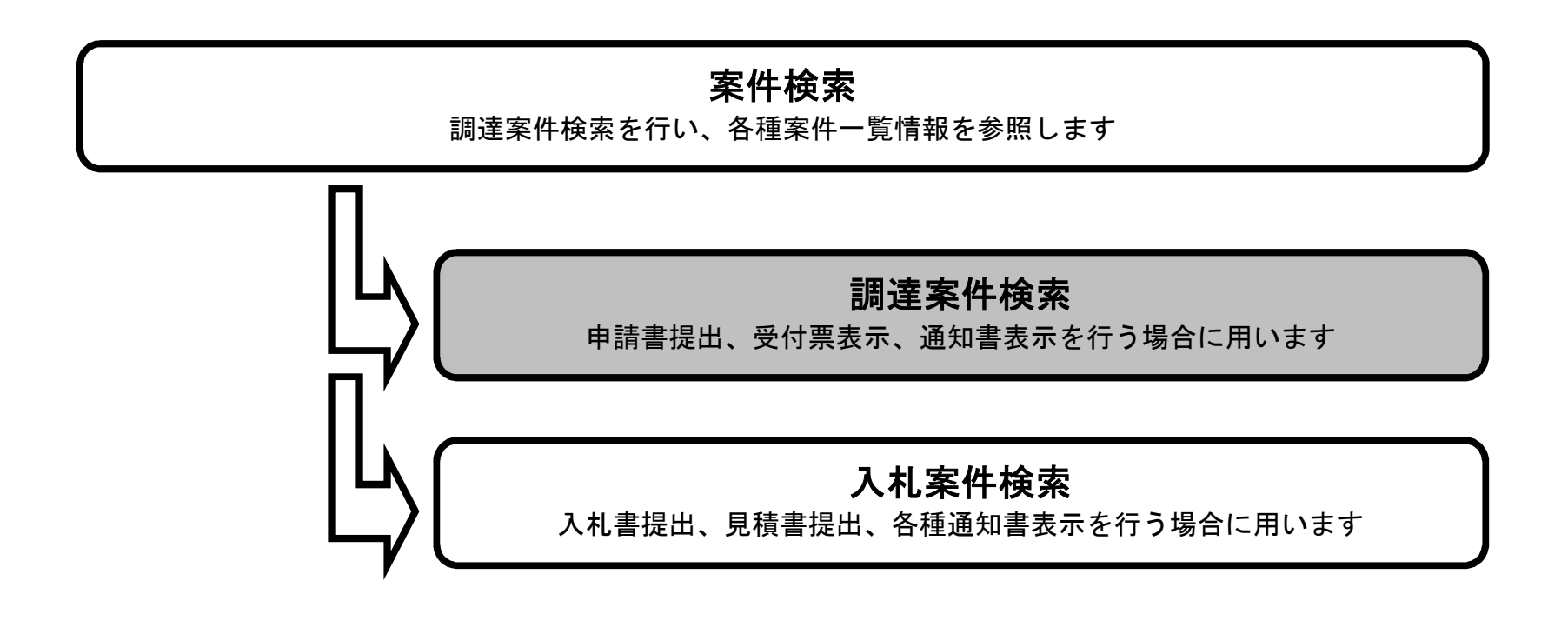

宮城県建設工事等電子入札システム 操作マニュアルー受注者編-

#### 調達案件を検索するには?

#### 画面説明

案件の検索条件を設定する画面です。 条件に応じた調達案件や入札案件の一覧画面表示を選択できます。

## 操作手順

案件の検索条件を設定し、左メニューの「調達案件一覧」①を押下することにより、調達案件一覧画面を表示します。

#### 【補足説明】

「申請書提出」もしくは「受付票・通知書の確認」を行う場合には、『1.2.2.1.調達案件を検索するには』を参照します。 「入札書提出」を行う場合は、『1.2.2.2.入札案件を検索するには』を参照します。 案件番号のみのチェックボックスをチェックした場合、他の検索条件は無効となります。

・画面上の条件検索項目について
部局名、管内名等 : 必須
課室名、事務所名等: 必須(全て選択可能)
入札方式 : 必須(全て選択可能)
工種/業種: 必須(全て選択可能)
案件状態:任意
検索日付:任意
案件番号:任意
案件名称:任意
表示件数:必須(デフォルト10件)
案件表示順序: 必須(デフォルト 案件名称 昇順)

#### ・文字制限について

案件番号のみのチェックボックスをチェックした場合、案件番号は19桁で入力

| 🔊 宮城県                                                            |             | 2018年     | 06月07日 16時10分                                                                                                  | <b>CALS/EC</b> 電子入札システム                                                                                                    | . Ø |
|------------------------------------------------------------------|-------------|-----------|----------------------------------------------------------------------------------------------------|----------------------------------------------------------------------------------------------------|-----|
| MIYAGI PREFECTURE                                                | 入礼情報サービス 電子 | 入札システム 説明 | 要求                                                                                                    |                                                                                                    |     |
| <ul> <li>調達案件検索</li> <li>調達案件-</li> </ul>                        | $\cap$      |           | 調達案件検索                                                                                                    |                                                                                                    |     |
| 。 調廷来什一見                                                         | U           | 調達機関      | 宮城県庁(本庁) 🖌                                                                                                    |                                                                                                    |     |
| ◎ 入札状況一覧                                                         |             | 部局名、管内名等  | 総務部                                                                                                    |                                                                                                    |     |
| <ul> <li>・ 資格審査一覧</li> <li>・ 登録者情報</li> <li>・ 保存データ表示</li> </ul> |             | 課室名、事務所名等 | <ul> <li>▼全て</li> <li>人事課</li> <li>職員厚生課</li> <li>私学文書課</li> <li>財政課</li> </ul>                                | \$                                                                                                    |     |
|                                                                  |             |           | 建設工事                                                                                                    | 建設関連                                                                                                    |     |
|                                                                  |             | 入札方式      | マ全て       ダイレクト型一般競争入札       条件付一般競争入札       指名競争入札       随意契約                                                 | <ul> <li>▼全て</li> <li>□ ダイレクト型一般競争入札</li> <li>□ 条件付一般競争入札</li> <li>□ 指名競争入札</li> <li>□ 随意契約</li> <li>□ 公募型指名競争入札</li> </ul> |     |
|                                                                  |             | 工事/業種     | <ul> <li>▼全て</li> <li>土木一式工事(土木工事)<br/>プレストレストコンクリート構造物工事<br/>とび・土工・コンクリート工事(土木工事)<br/>法面処理工事(土木工事)</li> </ul> | <ul> <li>▼全て</li> <li>公共測量<br/>測量その他<br/>河川・砂防・海岸<br/>港湾・空港</li> </ul>                                                      |     |
|                                                                  |             | 案件状態      | 全て V                                                                                                    |                                                                                                    |     |
|                                                                  |             | 検索日付      | 指定しない        から       まで                                                                                       |                                                                                                    |     |
|                                                                  |             | 案件番号      |                                                                                                    |                                                                                                    |     |
|                                                                  |             | 案件名称      |                                                                                                    |                                                                                                    |     |
|                                                                  |             | 表示件数      | 10 🗸 件                                                                                                    |                                                                                                    |     |
|                                                                  |             | 案件表示順序    | 案件番号         ● 昇順           ○降順                                                                                |                                                                                                    |     |
|                                                                  |             |           |                                                                                                    |                                                                                                    |     |

宮城県建設工事等電子入札システム 操作マニュアルー受注者編-

1.2 -- 10

#### 調達案件を検索するには?

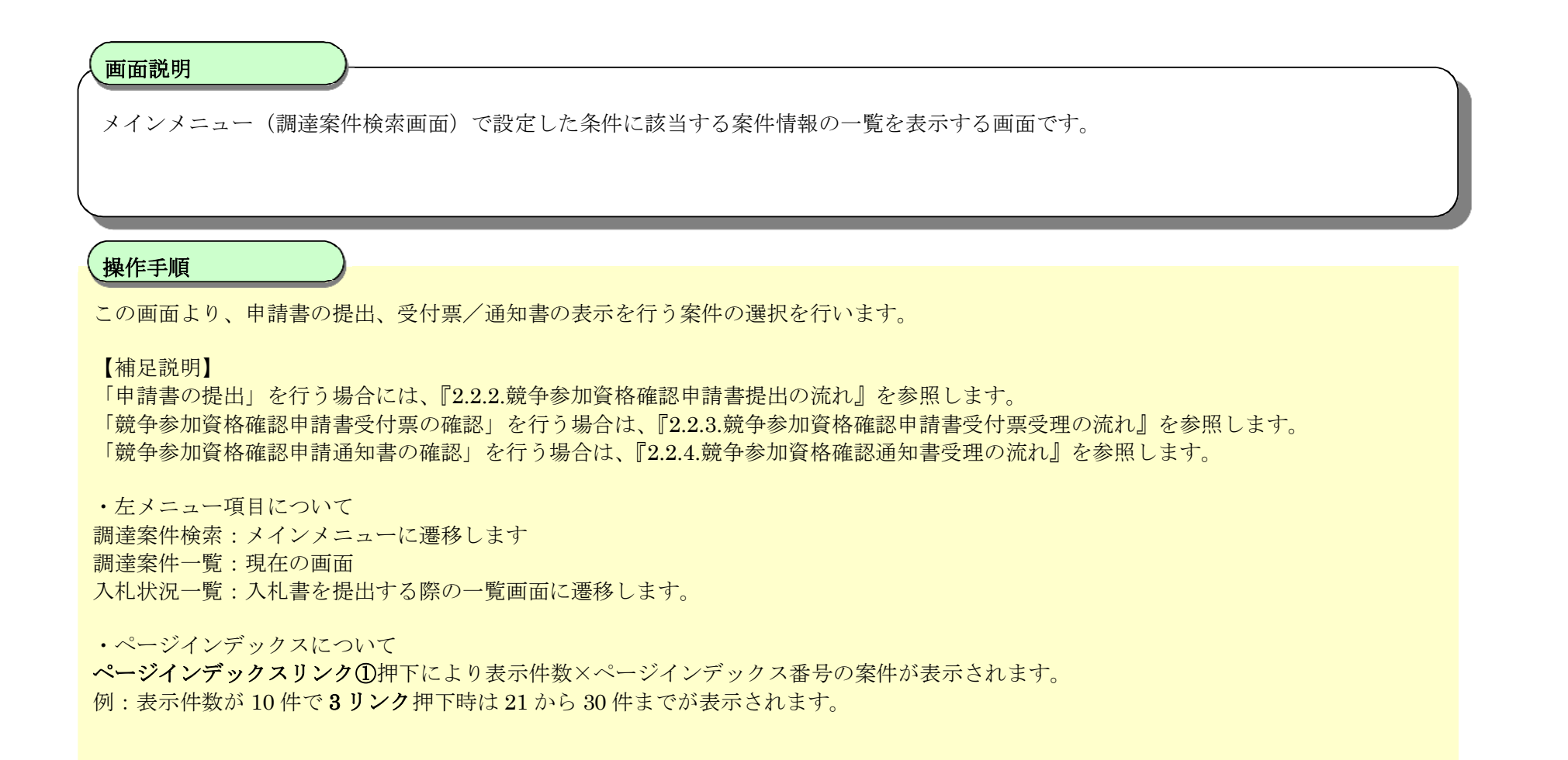

| 🔊 宮城県                                                                                                    | 2018年06月07日 16時15分                                                                                                    |                               | <b>CALS/EC</b> 電子入札システム | Ø                                                                |
|----------------------------------------------------------------------------------------------------|----------------------------------------------------------------------------------------------------|-------------------------------|-------------------------|------------------------------------------------------------------|
| <ul> <li>         調達案件検索         <ul> <li>                調達案件一覧                 </li> <li>                 入札状況一覧</li></ul></li></ul> | 入札情報サービス       電子入札システム       説明要求         部局名、管内名等       出納局         企業D       997991         企業住所       宮城県仙台市宮城野区         企業名称       株式会社 テスト工事受注者01 東北営業所         氏名       大崎太郎         案件表示順序       案件番号         ● 昇順         ○ 降順 | 案件一覧                          | 1<br>最新更新日              | 表示案件 1-10<br>全案件数 233<br>2345678910<br>最新表示<br>時 2018.06.0716:14 |
|                                                                                                    | 調速案件情報                                                                                                    | 141+2                         | 競争参加资格確認申諸書∕<br>参加申込書   | 受領確認書 企業                                                         |
|                                                                                                    | 番<br>]].<br>]].<br>]].<br>]].<br>]].<br>]].<br>]].<br>]].<br>]].<br>]]                                                                                                    | A11.03A                       | 提出 再提出 受付票 通知書          | 通知書 提出 ティ                                                        |
|                                                                                                    | 1 <u>H300411建工发最01-01号</u>                                                                                                    | ダイレクト型 <sup>®</sup><br>一般競争入札 | 表示表示                    | 変更                                                               |
|                                                                                                    | 2 <u>H300411建工发最01-02号</u>                                                                                                    | ダイレクト型 <sup>®</sup><br>一般競争入札 | 表示表示                    | 変更                                                               |
|                                                                                                    | 3 <u>H300411建工ダ最01-03号</u>                                                                                                    | ダイレクト型 <sup>®</sup><br>一般競争入札 | 表示表示                    | 変更                                                               |
|                                                                                                    | 4 <u>H300411建工ダ最01-04号</u>                                                                                                    | ダイレクト型 <sup>®</sup><br>一般競争入札 | 表示表示                    | 変更                                                               |
|                                                                                                    | 5 <u>H300411建工指最02-01号</u>                                                                                                    | 指名競争入札                        |                         | 表示 表示 変更                                                         |
|                                                                                                    | 6 <u>H300411建工指最02-02号</u>                                                                                                    | 指名競争入札                        |                         | 表示 表示 変更                                                         |
|                                                                                                    | 7 <u>H300411建工随最03-01号</u>                                                                                                    | 随意契約                          |                         | 表示 表示 変更                                                         |
|                                                                                                    | 8 <u>H300411建工随最03-02号</u>                                                                                                    | 随意契約                          |                         | 表示 表示 変更                                                         |

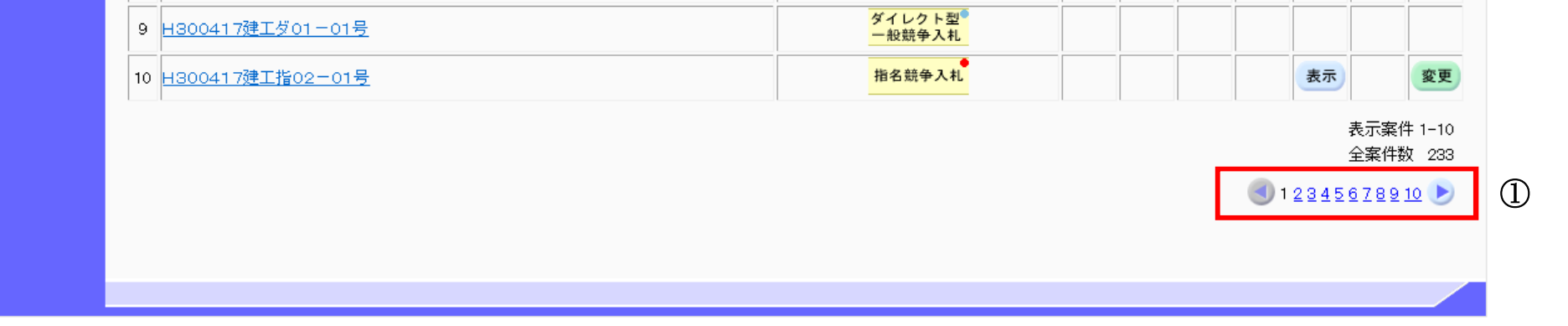

宮城県建設工事等電子入札システム 操作マニュアルー受注者編ー

## 1.2.2.2. 入札案件を検索するには?

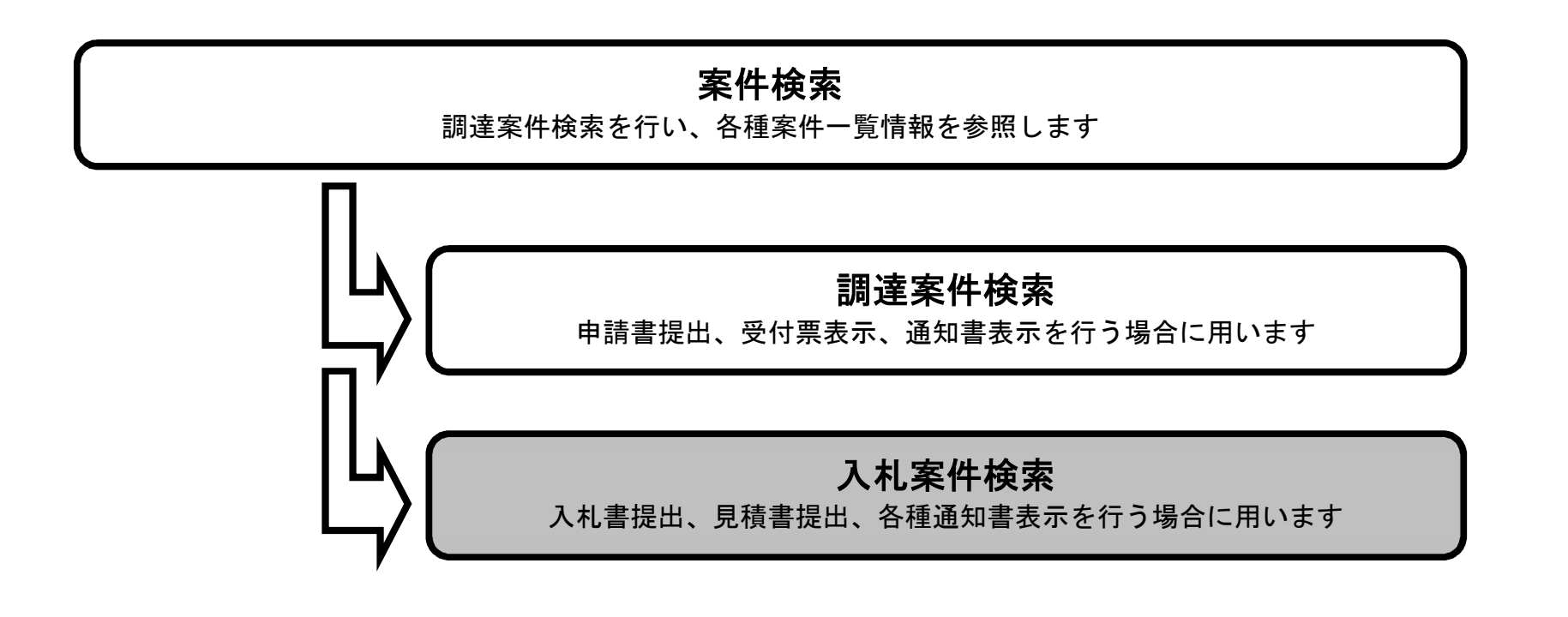

宮城県建設工事等電子入札システム 操作マニュアルー受注者編-

### 入札案件を検索するには?

## 画面説明

案件の検索条件を設定する画面です。 入札書提出を行う場合の入札状況一覧画面を表示させます。

### 操作手順

条件検索項目を設定後、入札状況一覧ボタン①を押下します。

【補足説明】 ・画面上の条件検索項目について 調達機関 :必須 部局名、管内名等 :必須 課室名、事務所名等:必須(全て選択可能) 入札方式 :必須(全て選択可能) 工種/業種:必須(全て選択可能) 工種/業種:必須(全て選択可能) 案件状態 :任意 検索日付 :任意 案件番号 :任意 案件番号 :任意 素件名称 :任意 表示件数 :必須(デフォルト10件) 案件表示順序:必須(デフォルト 案件名称 昇順)

| 🔊 宮城県                                                            | 2018年06月07日 16時10分 |           |                                                                                                    | <b>CALS/EC</b> 電子入札システム                                                   | , Ø |
|------------------------------------------------------------------|--------------------|-----------|----------------------------------------------------------------------------------------------------|---------------------------------------------------------------------------|-----|
| MIYAGI PREFECTURE                                                | 入礼情報サービス 電子        | 入札システム 説明 | 遷來                                                                                                    |                                                                           |     |
| ○ 調達案件検索                                                         |                    |           | 調達案件検索                                                                                                    |                                                                           |     |
| 0 調達案件一覧                                                         |                    | 調達機関      | 宮城県庁(本庁) マ                                                                                                    |                                                                           |     |
| <ul> <li>入札状況一覧</li> </ul>                                       | (1)                | 部局名、管内名等  |                                                                                                    |                                                                           |     |
| <ul> <li>・ 資格審査一覧</li> <li>・ 登録者情報</li> <li>・ 保存データ表示</li> </ul> |                    | 課室名、事務所名等 | ▼全て           人事課           職員厚生課           私学文書課           財政課                                                                                       | \$                                                                        |     |
|                                                                  |                    |           |                                                                                                    | 建設関連                                                                      |     |
|                                                                  |                    | 入札方式      | <ul> <li>▼全て</li> <li>□ ダイレクト型一般競争入札</li> <li>□ 条件付一般競争入札</li> <li>□ 指名競争入札</li> <li>□ 随意契約</li> </ul>                                                | ▼全て<br>○ ダイレクト型一般競争入札<br>○ 条件付一般競争入札<br>○ 指名競争入札<br>○ 随意契約<br>○ 公募型指名競争入札 |     |
|                                                                  |                    | 工事/業種     | <ul> <li>▼全て</li> <li>         土木一式工事(土木工事)<br/>プレストロントコンクリート構造物工事<br/>とび・土工・コンクリート工事(土木工事)<br/>法面処理工事(土木工事)      <li>         ✓     </li> </li></ul> |                                                                           |     |
|                                                                  |                    | 案件状態      | 全て 🗸                                                                                                    |                                                                           |     |
|                                                                  |                    | 検索日付      | 指定しない        から       まで                                                                                                    |                                                                           |     |
|                                                                  |                    | 案件番号      |                                                                                                    |                                                                           |     |
|                                                                  |                    | 案件名称      |                                                                                                    |                                                                           |     |
|                                                                  |                    | 表示件数      | 10 ✔ 件                                                                                                    |                                                                           |     |
|                                                                  |                    | 案件表示順序    | 案件番号         ● 昇順           ○降順                                                                                                    |                                                                           |     |
|                                                                  |                    |           |                                                                                                    |                                                                           |     |

宮城県建設工事等電子入札システム 操作マニュアルー受注者編-

#### 入札案件を検索するには?

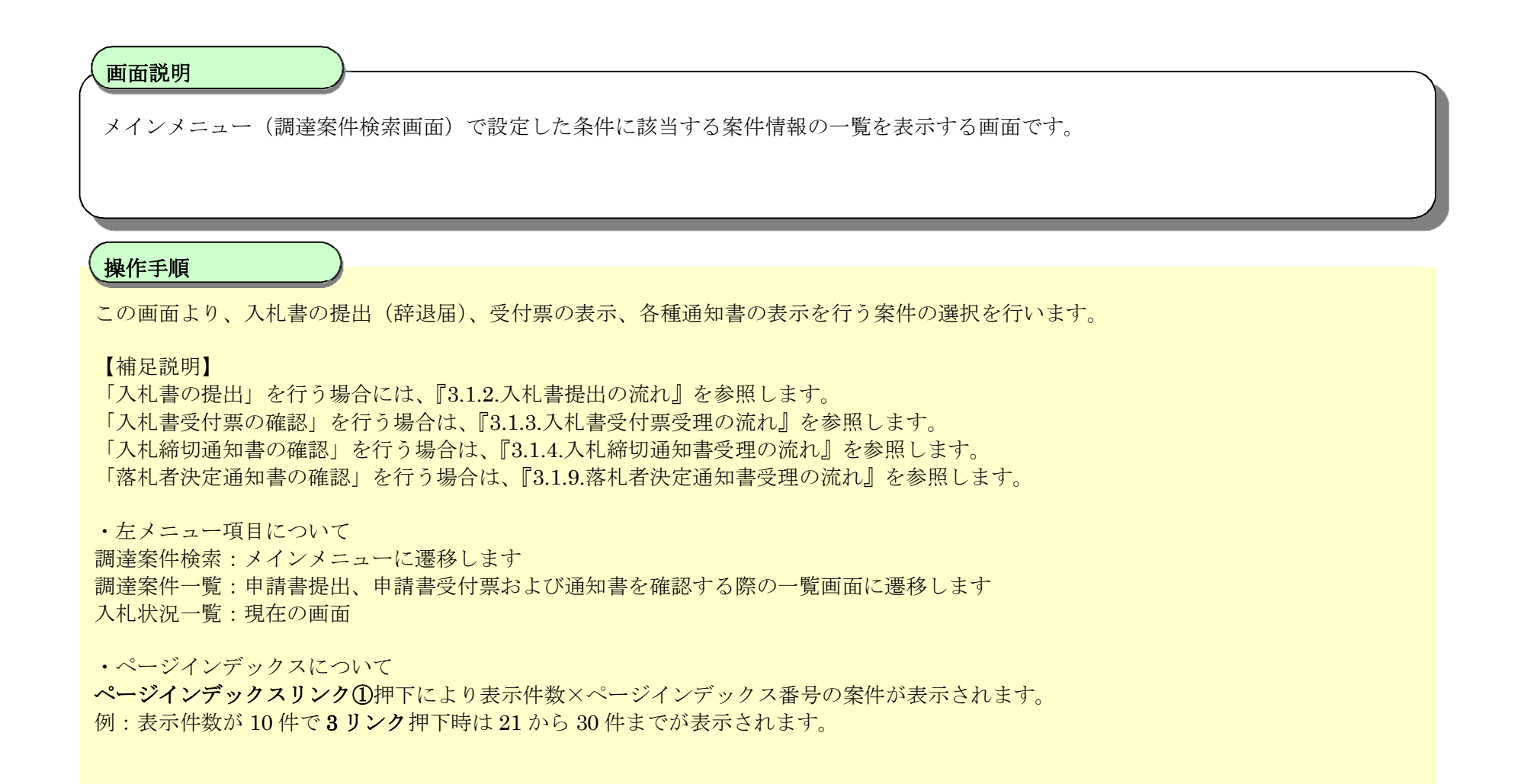

| <b>会</b> 宮城県                                                                                               | 2018年06月07日 16時18分<br>入札情報サービス 電子入札システム 説明要求                                                     | CALS/EC 電子入札システム                                                                                 | 8   |
|----------------------------------------------------------------------------------------------------|--------------------------------------------------------------------------------------------------|--------------------------------------------------------------------------------------------------|-----|
| <ul> <li>         - 調達案件検索         <ul> <li>             調達案件一覧             </li> <li></li></ul></li></ul> | 企業D       997991         企業名称       株式会社 テスト工事受注者01 東北営業所<br>氏名         大崎太郎         案件表示順序 案件番号 | 表示案件 1-10<br>全案件数 233<br>1 2 3 4 5 6 7 8 9 10<br>最新表示                                            | ] ① |
|                                                                                                    | 番<br>罰速案件名称                                                                                      | 入札/     入札/     登付票/通知書     企業     ブロバ     摘要     状況       見狭     一覧     ディ     ディ     構要     状況 |     |
|                                                                                                    | 1 H300411建工ダ最01-01号                                                                              | ダイレクト型         表示         変更         表示           一般競争入札         未参照有り         変更         表示     | )   |
|                                                                                                    | 2 H300411建工ダ最01-02号                                                                              | ダイレクト型。<br>一般競争入札         表示<br>未参照有り         変更         表示                                      |     |
|                                                                                                    | 3 <u>H300411建工ダ最01-03号</u>                                                                       | ダイレクト型。<br>一般競争入札         表示<br>未参照有り         変更         表示                                      |     |
|                                                                                                    | 4 <u>H300411建工ダ最01-04号</u>                                                                       | ダイレクト型*         表示         変更         表示           一般競争入札         未参照有り         変更         表示    |     |
|                                                                                                    | 5 <u>H300411建工指最02-01号</u>                                                                       | 指名競争入札   表示   変更   表示                                                                            | )   |
|                                                                                                    | 6 H300411建工指最02-02号                                                                              | 指名競争入礼 変更 表示                                                                                     |     |
|                                                                                                    | 7 <u>H300411建工随最03-01号</u>                                                                       | 随意契約         表示         変更         表示                                                            |     |
|                                                                                                    | 8 <u>H300411建工随最03-02号</u>                                                                       | 随意契約         表示         変更         表示                                                            |     |

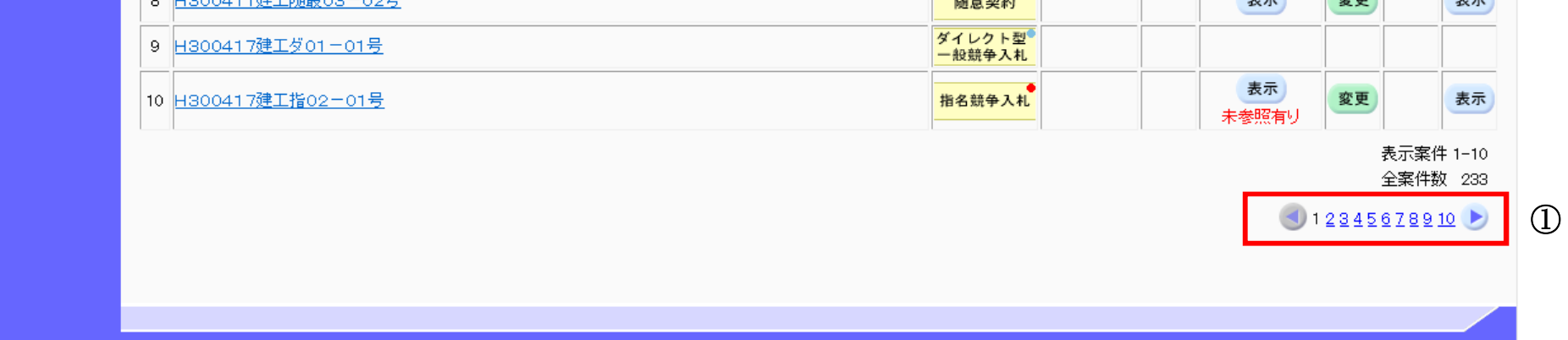

宮城県建設工事等電子入札システム 操作マニュアルー受注者編-

1.2 - 14